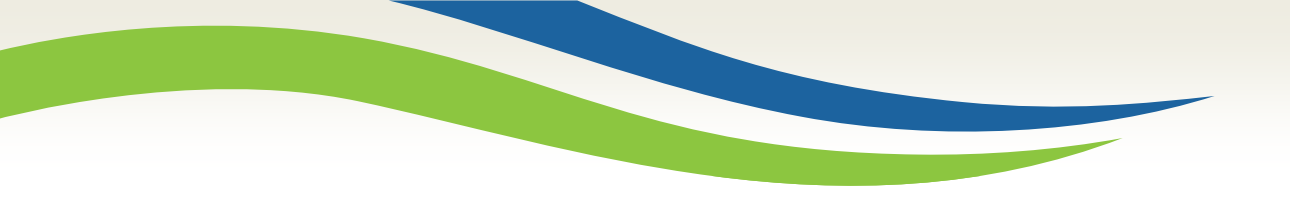

### Washington State Health Care Authority

# Washington Healthplanfinder Release 6.0 Update

Office of Medicaid Eligibility and Policy Medicaid Eligibility and Community Support Sep 2018

Washington State Health Care Authority

### **6.0 System Release**

|     |                              |                                                  |                                              | September 2018                                       |                                         |         |          |
|-----|------------------------------|--------------------------------------------------|----------------------------------------------|------------------------------------------------------|-----------------------------------------|---------|----------|
| Sun | day                          | Monday                                           | Tuesday                                      | Wednesday                                            | Thursday                                | Friday  | Saturday |
|     |                              |                                                  |                                              |                                                      |                                         |         | 1        |
|     |                              |                                                  |                                              |                                                      |                                         |         |          |
|     | Wa<br>mainte<br><b>PST</b> a | ashington H<br>mance on <b>F</b><br>nd is tentat | lealthplanfir<br>riday, Sept<br>ively schedu | nder will go<br>t <b>ember 21s</b><br>uled to go liv | down for<br>t at 10:00pr<br>ve Saturday | m<br>/, | 8        |
|     |                              | Septembe                                         | er 22 <sup>na</sup> , 201                    | 8 at 9:00an                                          | n PST                                   | 14      | 15       |
|     | 16                           | 17                                               | 18                                           | 19                                                   | 20                                      | 21      | 22       |
|     | 23                           | 24                                               | 25                                           | 26                                                   | 27                                      | 28      | 29       |
|     | 30                           |                                                  |                                              |                                                      |                                         |         |          |

http://www.wahbexchange.org/news-center/outages-maintenance/

2

## **System Enhancements**

Washington State Health Care Authority

# Responsive Washington Healthplanfinder

The following is the final phase (Phase 3 of 3) in creating a fully responsive Washington Healthplanfinder:

- Optimizing screens to be mobile and tablet responsive within Washington Healthplanfinder
- 30+ screens converting to responsive
- System is being made more Americans with Disabilities Act (ADA) compliant

From a mobile or tablet device, individuals can apply for and renew coverage and report a change

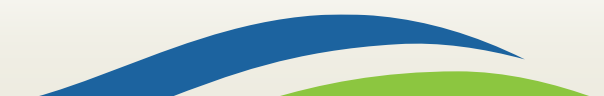

Washington State Health Care Authority

### Forgot Password – Username Enhancement

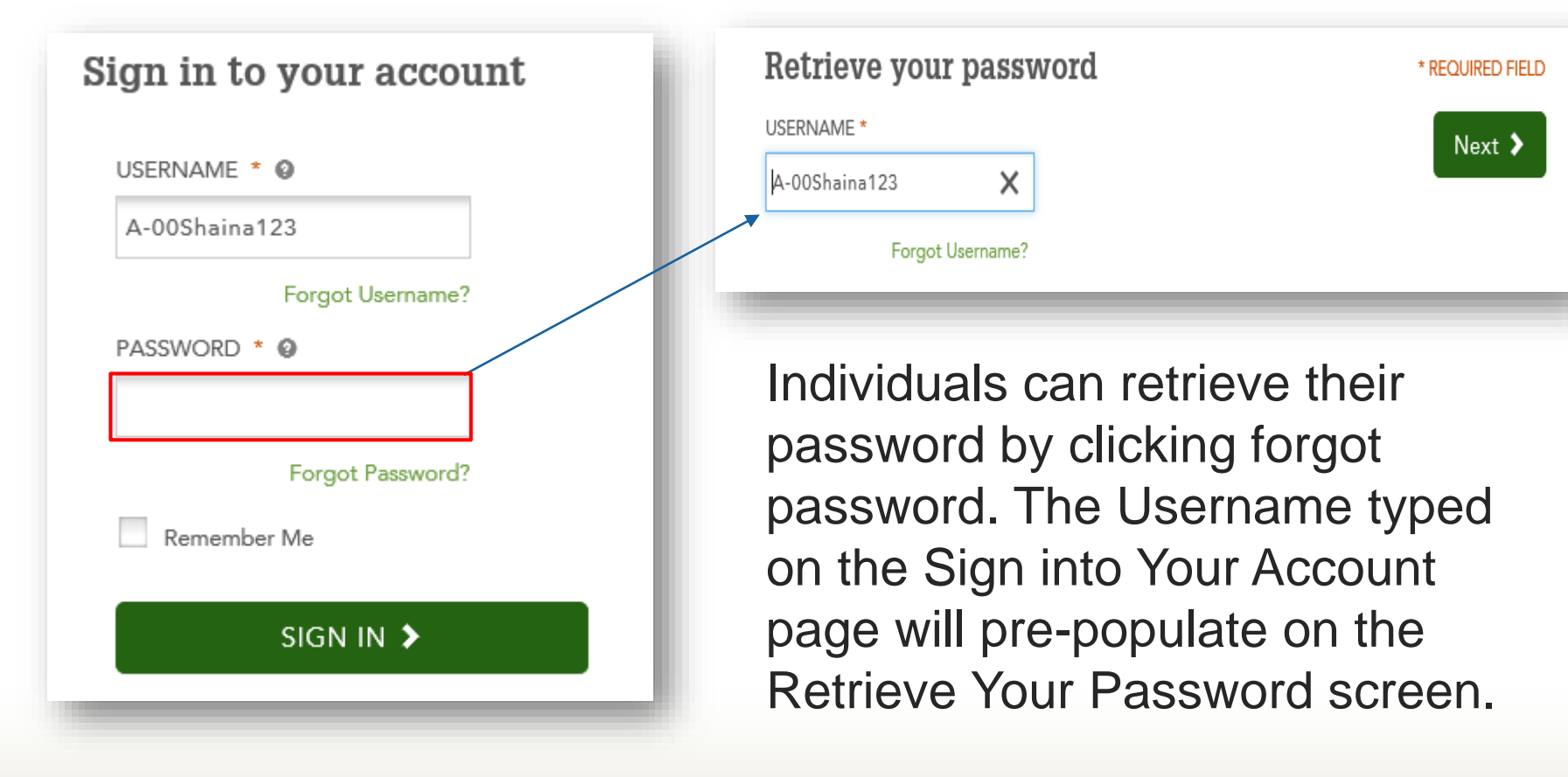

Washington State Health Care Authority

### **Client Search Update**

| ealthplantinder        |                  |              |
|------------------------|------------------|--------------|
| Add New Client         |                  | * REQUIRED F |
| FIRST NAME *           | LAST NAME *      |              |
|                        | E.g.: Smith      |              |
| SOCIAL SECURITY NUMBER | DATE OF BIRTH *  |              |
| E.g.: 123-45-6789      | E.g.: 01/20/2012 |              |
| APPLICATION ID         | ACES ID          |              |
| E.g. 654156            | E.g. 534264781   |              |

Back

Search 🕨

When a broker or navigator searches for an individual, their SSN is no longer required.

First name, last name and date of birth are required.

ACES ID can now be used to search for an individual.

Washington State Health Care Authority

## **Screen for Other Services Update**

| Screen for other services                                                                         |       | * REQUIRED FIELD |
|---------------------------------------------------------------------------------------------------|-------|------------------|
| Long Term Care Coverage                                                                           |       |                  |
| Do any of the members applying for coverage need any of these services?                           |       |                  |
| * Johnny Doe                                                                                      |       |                  |
| Long-term care services because they are living in a medical facility, such as a nursing home * 🔞 | O YES | NO               |
| In-home care-giver * 😡                                                                            | O YES | NO               |
| Assisted Living services * 😧                                                                      | O YES | NO               |
| Services through the Division of Developmental Disabilities $\star$ $ {f 0}$                      | O YES | NO               |
| Hospice care * 🔞                                                                                  | O YES | NO               |
| Health coverage because they are unable to work due to a health condition or disability. * 🛛      | O YES | NO               |

Long Term Care coverage language has been updated.

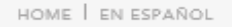

washington

click. compare. covered.

healthplanfinder

WELCOME, HCA WORKER ( sign out ) | CUSTOMER SUPPORT

Apply

#### Washington State Health Care Authority

Add your household income

\* REQUIRED FIELD

Select

4

Finalize

Select the income your household receives and choose which household member receives it. Learn more about reporting income.

Browse

Confirm if any of the members on your application have the income types listed.

| Jane Doe                                             |                |
|------------------------------------------------------|----------------|
| Self-Employment * 🕹                                  | 🔵 YES 	 NO     |
| Social Security * 🔍                                  | 🔵 yes 🔘 no     |
| Rental income * 🐵                                    | 🔵 yes 🔘 no     |
| Other income * 💿                                     | 🔵 YES 🔘 NO     |
| Examples of other income:                            |                |
| Alimony or spousal support Annuity or pension income | Capital gains  |
| Dividend, stock, or shares Farming income i          | Foreign income |
| Income from a trust Interest income                  | IR4            |
| Other taxable income Railroad Retirement Benefits    | Royalty income |
| Taxable tribal income Unemployment benefits          |                |

The application ID will display on all pages of the application.

< Back

Finish Later 🛛 Next 🕨

APPLICATION ID: 4100201

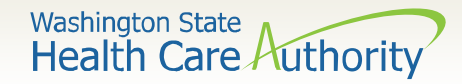

## Individual eSignature

### The primary applicant's full name is now listed on the eSignature page

| and complete to the best                                                                                                    | of my knowledge.                                                                   |                                                                                   |
|----------------------------------------------------------------------------------------------------|------------------------------------------------------------------------------------|-----------------------------------------------------------------------------------|
| I am electronically sig                                                                                                    | ning my application *                                                              |                                                                                   |
| the annual renewal p                                                                                                    | rocess for up to 5 years. I understand<br>g this box, I permit tax credits to be a | that I am able to change my consent at<br>applied to my annual renewal without my |
| taking further action.                                                                                                    | & responsibilities *                                                               |                                                                                   |
| Thave read the rights                                                                                                    | & responsibilities *<br>MIDDLE INITIAL                                             | LAST NAME *                                                                       |
| Thave read the rights FIRST NAME * E.g. John                                                                                        | MIDDLE INITIAL                                                                     | LAST NAME *<br>E.g. Smith                                                         |
| <ul> <li>taking further action.</li> <li>I have read the rights</li> <li>FIRST NAME *</li> <li>E.g. John</li> <li>Elisha</li> </ul> | MIDDLE INITIAL<br>E.g. A                                                           | LAST NAME *<br>E.g. Smith<br><b>Pimpare</b>                                       |

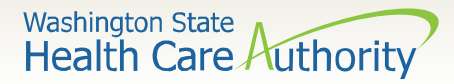

# **Eligibility Results Screen Updates**

### The correct premium for Children's health Insurance Premium (CHIP) will display on the eligibility results screen.

#### Your eligibility results

You applied for free or low-cost health insurance coverage. To see Eligibility Status details per household member click each name below. A summary of any tax credit your household is eligible for is available at the bottom of this screen.

You have 1 household member(s) with additional action required. Please review for more information.

#### Elisha Pimpare Dustin Pimpare APPROVED APPROVED Washington Apple Health with Premiums Household: Primary Applicant Coverage: QDP+QHP w/ Tax Credits Dustin Pimpare is eligibility for Washington Apple Health coverage with a monthly Start Date: 12/01/2018 premium. Dustin Pimpare's household must pay \$40.00 monthly. This is the total End Date: 12/31/2018 household premium amount for all members eligible for Washington Apple Health View Details with Premiums. Why this result? Meggan Pimpare Coverage Start Date Coverage End Date Renewal Information APPROVED 10/01/2018 Dustin Pimpare will 09/30/2019 Household: Spouse (including same sex need to renew coverage by 09/30/2019. We will Coverage: QDP+QHP w/ Tax Credits contact you with more Start Date: 12/01/2018 End Date: 12/31/2018 information when it's View Details time to renew.

#### Next Steps for Dustin Pimpare

Starting 10/01/2018 Washington Apple Health with Premiums will cover Dustin Pimpare. Click 'Next' to see Washington Apple Health Managed Care Plan options.

Coverage: WAH w/Premiums Start Date: 10/01/2018 End Date: 09/30/2019

#### Diana Pimpare

APPROVED

APPROVED

marriage)

Household: Child Coverage: WAH w/Premiums Start Date: Not Applicable End Date: Not Applicable View Details

Washington State Health Care Authority

## **Document Center – Prompt**

11

| Coverage details      |                                                                                                    |
|-----------------------|----------------------------------------------------------------------------------------------------|
| Account Home Payments | My Household Document Center My Profile                                                                                                    |
| Elisha                | Diana Pimpare's Documents                                                                                                    |
| Meggan                | < Back to Diana Pimpare's Documents Overview                                                                                                    |
| Dustin                | Documents Needed 🌗                                                                                                    |
| Diana 🕕               | Proof of Social Security Number                                                                                                    |
|                       | Download our free mobile app to upload the documents or select a file<br>to upload<br>Download on the<br>Download on the<br>Download o |
|                       | Cancel Browse Files >                                                                                                    |
|                       |                                                                                                    |

When individuals upload documents a pop up window will appear to download the mobile application.

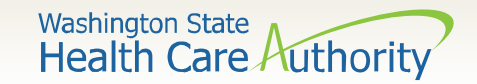

# **System Timeout**

System will provide a warning modal of system timeout when close to timing out (at 13 minutes).

If the individual does nothing they will be logged out at 15 minutes of inactivity.

If the individual selects Yes extend, on the time out modal the activity timer will reset.

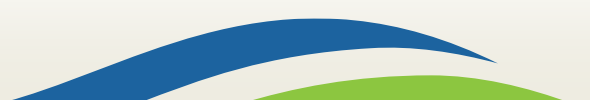

Washington State Health Care Authority

The following are updates to the Provider and Facility Directory search:

- Washington Apple Health provider and/or facility search updated to match the Qualified health and dental plan search functionality
- Search by language has been added to the current search fields
- Prominent provider and/or facility messaging stating the selection is not guaranteed displays throughout the search
- Provider and/or facility adds date of when the data was last updated
- New button to report errors
- Hyperlink to view any providers and/or facilities added to your search while in search functionality
- Search options will be saved
- Simplified navigation when adding or removing locations if a provider has multiple locations

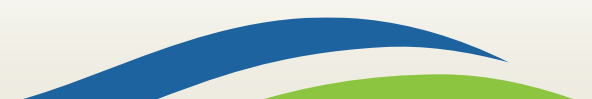

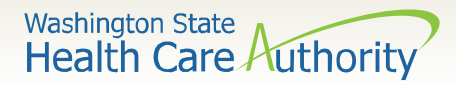

| ME I EN ESPAÑOL                        |                      |                    |                               | Sign In   Qui           | TOMES SUPPORT                           |
|----------------------------------------|----------------------|--------------------|-------------------------------|-------------------------|-----------------------------------------|
| washington                             | finder               | Brown              | 2<br>Apply                    | 3<br>Select             | 4<br>Finalize                           |
| plore vour healtl                      | n plan optic         | ons                |                               |                         |                                         |
|                                        | Prove of the         |                    |                               |                         |                                         |
|                                        |                      |                    | Create A                      | ccount > 3              | Z My Cart >                             |
| Health Denta                           | 1                    |                    | 197                           |                         |                                         |
| ho's Shopping                          | 35 Qualified Health  | Plans Found        |                               |                         |                                         |
| Sverage Year Edit                      | O View Companion III |                    | him S.Par Page 🗢              | Sort                    | by Enmanad Pramum                       |
| na humanal                             |                      |                    | PLAN BRONZE                   |                         | ESTIMATED<br>PREMIUM                    |
| P: 99502<br>come: \$50,000.00          | M KAISER PE          | RMANENTE-          | More Informati                | on on this plan •       | \$ 281.75                               |
| amove                                  |                      |                    |                               |                         | after \$0.00 tax<br>credit              |
| ooking for a plan to cover:<br>ALE, 35 | OUT-OF-POCKET        | PROVIDER & FAOLITY | PRESCRIPTIONS                 | OUT-OF-FOCKET           | DEDUCTIONS                              |
| igible for Washington Apple            | RETIMATE             |                    |                               | hearing                 | 100/01/12/2014                          |
| ALE, 1                                 | Add                  | Add                | Add                           | \$7,150                 | \$7,150 Individual                      |
| ovider & Facility O Search             |                      |                    |                               |                         | r statute carries                       |
| iet Help Shopping                      |                      |                    |                               |                         |                                         |
| Smart Planfinder                       | O Add to Comp        | arison QUAUT       | RATING                        | eŭ -                    | Add to Cart                             |
| Change Information                     |                      |                    | PLAN BRONZE                   |                         | ESTIMATED<br>PESKIDIA                   |
| ann about fimart Planfindar +          | M KAISER PE          | RMANENTE-          | Flex Bronze<br>More Informati | 18<br>on on this plan + | \$ 289.38                               |
| ustomize My Search                     |                      |                    |                               |                         | after \$0.00 tax<br>credit              |
| timated Premium O                      | OUT-OF-POCKET        | PROVIDER & FACUTY  | PRESCRIPTIONS                 | OUT-OF-POCKET           | DEDUCTIONS                              |
| \$ 201 - \$ 348                        | RETIMATE             |                    |                               | MAXMUM                  |                                         |
| \$ 349 - \$ 415                        | Add                  | Add                | Add                           | \$7,150                 | \$7,000 Individual<br>/ \$14,000 Family |
|                                        |                      |                    |                               |                         |                                         |

Individuals can search for a provider and/or facility to make sure that their selected plan is accepted.

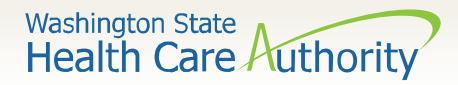

| -                                                                                                    |                                                                                                    |
|----------------------------------------------------------------------------------------------------|----------------------------------------------------------------------------------------------------|
| Select a provider or facility 😧                                                                                                    | * REQUIRED FIELD                                                                                                    |
| PROVIDER                                                                                                    |                                                                                                    |
| O FACILITY                                                                                                    |                                                                                                    |
| ZIP *                                                                                                    | NAME                                                                                                    |
| 98001                                                                                                    | E.g. Karen Carlson                                                                                                    |
| DISTANCE IN MILES *                                                                                                    | SPECIALTY ()                                                                                                    |
| 10 miles                                                                                                    | Select a Specialty                                                                                                    |
| GENDER                                                                                                    | LANGUAGE                                                                                                    |
| Select a Gender                                                                                                    | Select a Language                                                                                                    |
| We try our best to keep our directory up-to-date,<br>year. Washington Healthplanfinder cannot guaran<br>your provider to confirm that they are in the network<br>of your are a new patient, you should also ask if the | , but directories can change at any point in the<br>ntee the accuracy of the directory. Always contact<br>work of the plan you are considering or renewing. |
|                                                                                                    |                                                                                                    |

Individuals can search by language.

Washington State Health Care Authority

#### Provider and facility search

#### Providers or facilities you've added

| Name             | Specialty                       | Location                                       | Phone Number   |                     |
|------------------|---------------------------------|------------------------------------------------|----------------|---------------------|
| Gina Michaelson  | Massage Therapy                 | 2815 Yelm Hwy SE<br>Olympia, WA 98501          | (360) 456-8605 | 😣 Remove            |
| Andrea Vancleave | Pediatric Dentistry             | 2612 Yelm Hwy SE<br>Ste A<br>Olympia, WA 98501 | (360) 352-3515 | 🛿 Remove            |
| Mark Bryan       | Chiropractic Sports<br>Medicine | 2815 Yelm Hwy SE<br>Olympia, WA 98501          | (360) 456-8605 | 😣 Remove            |
| Michael Mahlon   | Diagnostic Radiology            | 7539 Kylee Ln SE<br>Olympia, WA 98501          | (330) 655-3800 | 😣 Remove            |
| Paymon Kamkar    | Dentistry                       | 2616 Yelm Hwy SE<br>Ste A<br>Olympia, WA 98501 | (360) 352-6399 | 8 Remove            |
|                  |                                 |                                                |                |                     |
| < Back           |                                 |                                                |                | Continue Shopping 🕻 |
| _                | ESTIMATED YEARLY                | PROVIDER & FACILITY                            | PRESCRIPTIONS  | OUT-OF-POCKET DEDUC |

Individuals can see a list of up to five providers and/or facilities that have been added.

Washington State Health Care Authority

18

#### Provider and facility search

We try our best to keep our directory up-to-date, but directories can change at any point in the year. *Washington Healthplanfinder* cannot guarantee the accuracy of the directory. Always contact your provider to confirm that they are in the network of the plan you are considering or renewing. If you are a new patient, you should also ask if they are accepting new patients.

#### Michael Mahlon, DO

| Specialty                             | Gender                      |                        |
|---------------------------------------|-----------------------------|------------------------|
| Diagnostic Radiology                  | Male                        |                        |
|                                       | Languages                   |                        |
| Remove this Location                  | English                     |                        |
| 7539 Kylee Ln SE<br>Olympia, WA 98501 | Education                   |                        |
| (330) 655-3800                        | Not Available               |                        |
|                                       | Board Certification         |                        |
|                                       | Not Available               |                        |
|                                       | This information was last u | pdated by the provider |
|                                       | Not Available               |                        |
|                                       |                             |                        |
|                                       |                             |                        |
| ack to Search Results                 | Report Errors on this Page  | Continue Shopping 🕽    |
|                                       |                             |                        |

Individuals can report errors on the provider or facility search.

Individuals will be routed to a form to report errors.

## **Address Enhancements**

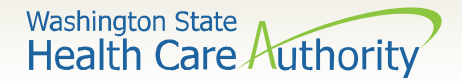

### **Address Enhancements**

Address enhancements include:

- Individuals will be prompted to include details of their address if missed, for example an apartment number or some other detail.
- Individuals with different physical addresses will be prevented from enrolling in the same qualified health plan on one application (this does not impact Apple Health).
- General delivery will no longer auto-populate when individuals report that they do not have a mailing address. Updated messaging will appear for assistance.

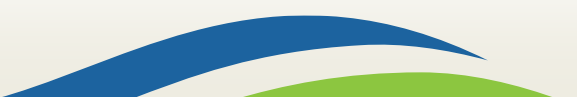

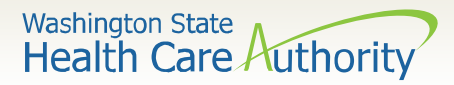

### **Address Confirmation**

| Primary Applicant's Physical                                                                                                    | Address                                                                                                    |   |
|----------------------------------------------------------------------------------------------------|----------------------------------------------------------------------------------------------------|---|
| Your address is missing an apartment, suite<br>address.                                                                                                    | , or other number. Review and edit your                                                                                                    |   |
| YOU ENTERED                                                                                                    |                                                                                                    |   |
| <ul> <li>2997 CROSBY BLVD SW APT 230<br/>APT 230<br/>TUMWATER, WA 98512</li> </ul>                                                                                                    |                                                                                                    |   |
| Edit Address                                                                                                    |                                                                                                    |   |
| Confirm the address you enter                                                                                                    | ed                                                                                                    | 5 |
| Confirm the address you enter<br>Primary Applicant's Physical                                                                                                    | ed                                                                                                    | 2 |
| Confirm the address you enter<br>Primary Applicant's Physical<br>Your address is missing an apartment, suite<br>address.                                                                                    | ed<br>Address<br>e, or other number. Review and edit your                                                                                                | 2 |
| Confirm the address you enter<br>Primary Applicant's Physical<br>Your address is missing an apartment, suite<br>address.<br>YOU ENTERED *                                                                   | ed<br>Address<br>e, or other number. Review and edit your<br>WE SUGGEST *                                                                                | 2 |
| Confirm the address you enter<br>Primary Applicant's Physical<br>Your address is missing an apartment, suite<br>address.<br>YOU ENTERED *<br>O 2997 CROSBY BLVD SW APT 230<br>APT 230<br>TUMWATER, WA 98512 | ed<br>Address<br>e, or other number. Review and edit your<br>WE SUGGEST *<br>© 2997 CROSBY BLVD SW<br>APT 230<br>TUMWATER, WA<br>98512-7836,<br>THURSTON | 2 |

Individuals will be prompted to include details of their address if missed, for example an apartment number or some other details.

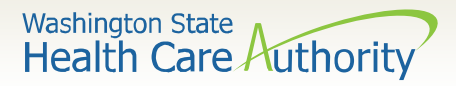

## **Mailing Address Updates**

22

| Enter your contact informat     | tion            | * REQUIRED FIELD |
|---------------------------------|-----------------|------------------|
| What Is Your Home Address?      |                 |                  |
| I don't have a home address     |                 |                  |
| ADDRESS LINE 1 *                | APT/SUITE/OTHER |                  |
| 25 W Main St                    | E.g. Apt 3      |                  |
| CITY *                          | STATE *         | ZIP *            |
| Auburn                          | Washington 👻    | 98001            |
| COUNTY                          |                 |                  |
| KING 👻                          |                 |                  |
|                                 |                 |                  |
| What Is Your Mailing Address? 😡 |                 |                  |

#### ✓ I don't have a mailing address ●

Your mailing address can be friends or relatives willing to get your mail. Or, the U.S. Postal Service General Delivery is available. Enter "General Delivery" in Address Line 1. Then, enter the ZIP code of a post office in your area that accepts General Delivery. Find a General Delivery post office near you.

#### Learn more about General Delivery.

| ADDRESS LINE 1 *      | APT/SUITE/OTHER |       |  |
|-----------------------|-----------------|-------|--|
| E.g. 1234 Main Street | E.g. Apt 3      |       |  |
| CITY *                | STATE *         | ZIP * |  |
| Olympia               | Washington 👻    | 98507 |  |
| COUNTY                |                 |       |  |
| THURSTON              |                 |       |  |

Individuals who identify that they do not have a mailing address will see updated messaging advising what their mailing address could be.

There is a link to learn more about General Delivery. This will route the individual to a USPS tool:

https://tools.usps.com/zipcode-lookup.htm?byaddress

Washington State Health Care Authority

### **Address Confirmation**

| Confirm the address you entered                                | ×             |
|----------------------------------------------------------------|---------------|
| Generic Company's Address                                      |               |
| No address suggestions were found.<br>YOU ENTERED *            |               |
| 1234 MAIN STREET<br>ADDRESS LINE 2<br>AUBURN, WASHINGTON 98002 |               |
| Edit Address                                                   | Use Address 🕻 |

Individuals will be prompted to include details of their employer's address if missed, for example an apartment number or some other detail.

## **WAPlanfinder 3.0**

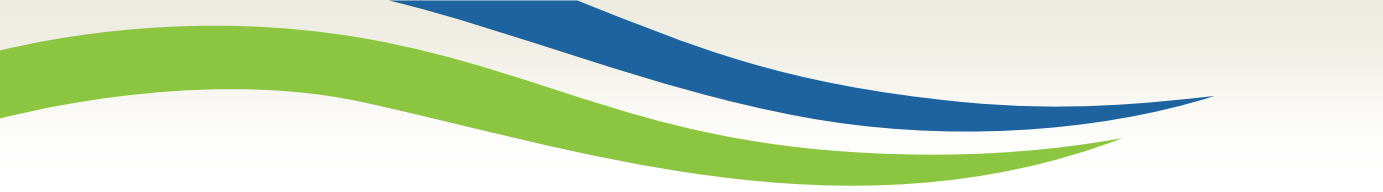

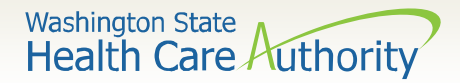

## WAPlanfinder 3.0

After an account is created, Washington Apple Health clients will be able to use WAPIafinder to do the following:

- Change plans at any time during the year
- Create an application
- Complete a renewal
- Report a change
- Receive a PDF plan summary after plan selection

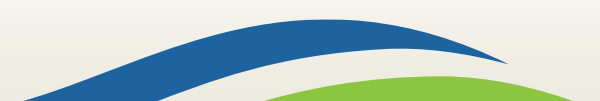

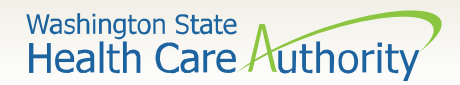

## WAPlanfinder 3.0

| ·                                        | 10:10 AM   | 100% 🔤 | ••••• ?           | 10:10 AM                                              | 100%            |
|------------------------------------------|------------|--------|-------------------|-------------------------------------------------------|-----------------|
| App ID: 124567891234                     |            |        | < Арр             | ID: 124567891234                                      | ļ               |
| CURRENT                                  | NEXT       | YEAR   | CURRENT           | NEXT                                                  | YEAR            |
| VASHINGTON APP                           | PLE HEALTH |        | WASHINGTON        | N APPLE HEALTH                                        |                 |
| Washingto<br>Health<br>Maria, Timothy, . | n Apple    | ~      | Washing<br>Health | gton Apple                                            | ^               |
| lan Details                              |            | >      | Covering          | Coverage Dates<br>01/01/18 - 12/<br>Renewal Date 12/3 | 32/18           |
| Angle Bealth                             |            | 0      | Timothy           | 01/01/18 - 12/<br>Renewal Date 12/3                   | <b>32/18</b>    |
| change Plan                              |            | >      | Jennifer          | 01/01/18 - 12/<br>Renewal Date 12/3                   | 32/18<br>1/2018 |
|                                          |            |        | Plan Details      |                                                       | >               |
| United Denta                             | tal Basic  | ~      | Apple Realth      |                                                       | Ø               |
| lennifer                                 |            |        | Change Plan       |                                                       | >               |

To change Managed Care Plans using WAPlanfinder, individuals can select Change Plan when viewing current plan details.

## **Correspondence Updates**

Washington State Health Care Authority

# **Correspondence Subject Line**

Exchange account workers can update the subject line titles of the Important Information Correspondence (EE013) to be more descriptive.

This means that an Important Information Correspondence (EE013) on an individual's dashboard may appear with a more descriptive message title like: Deadline approaching. Submit Documents now.

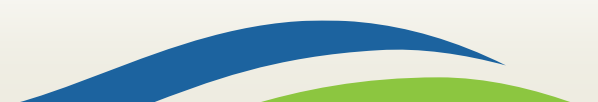

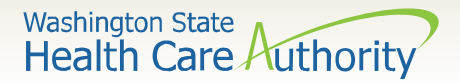

### **Correspondence Updates**

The Apple Health Renewal Form has been updated to include:

• A new layout, new tax filing status for the primary tax filer, tribal name and other insurance (one question asking if customer has other insurance)

The Privacy Practice tag in Eligibility Results (EE015) will remain as-is, but for other letters and changes will be a short sentence.

Important Deadline to Submit Information (EE001) will not be triggered if a household does not meet the conditions of having at least one conditionally eligible individual by the end of the day.

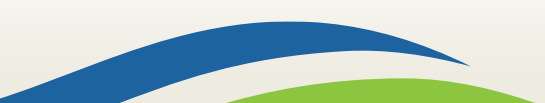

Washington State Health Care Authority

### **Correspondence Updates**

A new tag has been added in the Washington Apple Health Renewal – Action Required (EE009) for those who are turning 65 and aging out of the program. The tag will be added when one of the following conditions are met:

- Individual is eligible for Apple Health
- Individual was not successful auto renewed by the Medicaid Renewal Batch
- Washington Apple Health Renewal Action Required (EE009) is triggered for the household
- Individual ages out of Apple Health in their final month of approved program eligibility

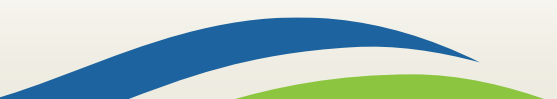

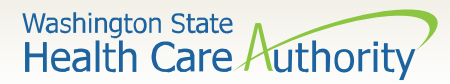

### **Renewal Form Updates**

Current Application Information

Application ID: 4100976

Review your information below and report any changes you have. For faster processing, complete your renewal online. If you would like to return this form by mail or fax, write your updates in the form below and send it to us.

| Primary Applicant's Information - Provide updates in the space provided. |                           |  |  |  |  |
|--------------------------------------------------------------------------|---------------------------|--|--|--|--|
| Primary applicant Name<br>Phil Stair                                     |                           |  |  |  |  |
| Physical address                                                         | Mailing address           |  |  |  |  |
| PO Box 7688                                                              | PO Box 7688               |  |  |  |  |
| Olympia WA 98507                                                         | Olympia WA 98507          |  |  |  |  |
| THURSTON                                                                 | THURSTON                  |  |  |  |  |
| Preferred written language                                               | Preferred spoken language |  |  |  |  |
| Spanish                                                                  | English                   |  |  |  |  |
| Phone number                                                             | Alternative phone         |  |  |  |  |
| (123) 456-7890                                                           | (987) 654-3210            |  |  |  |  |
| Email address                                                            | Go paperless?             |  |  |  |  |
| PhiStai.26@hbeuat.mailinator.com                                         | Y                         |  |  |  |  |

| Household Members - Verify information and provide updates in the space provided. |            |             |     |                                         |                                     |  |
|-----------------------------------------------------------------------------------|------------|-------------|-----|-----------------------------------------|-------------------------------------|--|
| Name                                                                              | DOB SSN    |             |     | Relationship<br>to primary<br>applicant | Living with<br>primary<br>applicant |  |
| Phil Stair                                                                        | 04/11/1971 | ***-**-4523 | Yes |                                         | Y                                   |  |
| Updates for Phil Stair?                                                           |            |             |     |                                         |                                     |  |

| Tax filing status - Verify information and provide updates in the space provided. |                     |                     |                   |  |  |  |
|-----------------------------------------------------------------------------------|---------------------|---------------------|-------------------|--|--|--|
| Name                                                                              | 2018                | 2019                | Primary tax filer |  |  |  |
| Phil Stair                                                                        | Single filing taxes | Single filing taxes | Self              |  |  |  |
| Updates for Phil Stair?                                                           |                     |                     |                   |  |  |  |

This is an example of the first two pages of the updated Renewal form.

| Household Members Continued - Verify information and provide updates in the space provided. |        |                                     |                 |                |                                |                     |
|---------------------------------------------------------------------------------------------|--------|-------------------------------------|-----------------|----------------|--------------------------------|---------------------|
| Name                                                                                        | Gender | Race                                | U.S.<br>citizen | WA<br>resident | Affiliated<br>with a<br>tribe? | If so, what tribe?* |
| Phil Stair                                                                                  | MALE   | American<br>Indian/Alaska<br>Native | YES             | YES            | NO                             |                     |
| Updates for Phil Stair?                                                                     |        |                                     |                 |                |                                |                     |

| New Household Members - Add new r                                     | members (If you need more roon            | n, attach | additional pieces of paper)       |  |
|-----------------------------------------------------------------------|-------------------------------------------|-----------|-----------------------------------|--|
| Name                                                                  | Social Security number                    |           | Relationship to primary applicant |  |
| Date of birth                                                         | Race                                      |           |                                   |  |
| Gender                                                                |                                           |           |                                   |  |
| Tax filing status for:                                                | Is this individual (circle one):          |           | I                                 |  |
| 2017                                                                  | Living with primary applicant?            | Yes       | No                                |  |
| Primary tax filer                                                     | Requesting coverage?                      | Yes       | No                                |  |
| Reason for addition                                                   | A Washington resident?                    | Yes       | No                                |  |
| Date of event                                                         |                                           |           |                                   |  |
|                                                                       | Affiliated with a tribe?                  | Yes       | No                                |  |
| Has unpaid medical expenses incurred<br>within the last three months? | If yes, what tribe*                       |           |                                   |  |
| Circle one: Yes No                                                    |                                           |           |                                   |  |
|                                                                       |                                           |           |                                   |  |
| Citizenship status (check one):                                       | Immigration document type:<br>"A" number: |           |                                   |  |
| U.S. citizen                                                          | Receipt number or other number:           |           |                                   |  |
| Non-citizen lawfully present                                          | Foreign passport number:                  |           |                                   |  |
| Other                                                                 | Country of Issuance:                      |           |                                   |  |
|                                                                       | Date of entry:                            |           |                                   |  |
|                                                                       | Document expiry date:                     |           |                                   |  |

| Additional Questions - Verify information and provide updates in the space provided.             |        |                                 |  |  |
|--------------------------------------------------------------------------------------------------|--------|---------------------------------|--|--|
| Is anyone in the household currently:                                                            | Yes/No | Household Member<br>with Change |  |  |
| Incarcerated?<br>If yes, is the member pending disposition of charges?<br>Date of incarceration: | N      |                                 |  |  |

Correspondence ID: EE008-350271 App ID 4100976

Page 7 of 10

Page 6 of 10

Washington State Health Care Authority

### **Renewal Form (cont.)**

| Regularly using tobacco products? If yes, who?*                                                                                                    |                                                                                                    |   |  |
|----------------------------------------------------------------------------------------------------|----------------------------------------------------------------------------------------------------|---|--|
| Pregnant?<br>If yes, who?<br>Number of babies expected:                                                                                                    | Due date:                                                                                                    | N |  |
| Have other health insurance (not including<br>or other coverage selected through Washi<br>the following:<br>Name of insurance company:<br>Policy holder name:<br>Policy number:<br>Who is covered: | Have other health insurance (not including Washington Apple Health/Medicaid)<br>or other coverage selected through Washington Healthplanfinder? If yes, provide<br>the following:<br>Name of insurance company:<br>Policy holder name:<br>Policy number:<br>Who is covered: |   |  |

| A<br>Y | Additional Screening Questions - Does anyone in the household need any of the following services? Check the box for<br>Yes" and list who in the household. |  |  |  |  |
|--------|----------------------------------------------------------------------------------------------------|--|--|--|--|
|        | Long-term care services because someone is currently living in a medical facility.                                                                         |  |  |  |  |
|        | Type of facility:                                                                                                    |  |  |  |  |
|        | In-home care-giver                                                                                                    |  |  |  |  |
|        | Assisted living services                                                                                                    |  |  |  |  |
|        | Services through the Division of Developmental Disabilities                                                                                                |  |  |  |  |
|        | Hospice care                                                                                                    |  |  |  |  |
|        | A disability determination because of a disabling condition expected to last at least 12<br>months or result in death                                      |  |  |  |  |
|        | Needs emergency bosnitalization, concertreatment, or kidney dialysis                                                                                       |  |  |  |  |

Needs emergency hospitalization, cancer treatment, or kidney dialysis

Has an adult child who is a disabled dependent aged 26 or older?

Reported Income - This is the information we currently have on your application:

#### Phil Stair reports Income from a job of \$1088.00 per month

Report all your current gross household income in the spaces provided below, even if it is same amount reported above. (If you need more room, attach additional pieces of paper).

| -                  |              |                  |                                       |
|--------------------|--------------|------------------|---------------------------------------|
| Does anyone have   | If yes, who? | Name of employer | Amount: \$                            |
| income from a job? |              |                  | · · · · · · · · · · · · · · · · · · · |
|                    |              |                  | How often:                            |
| 🗆 No               |              | Employer address | Weekly                                |
| Yes                |              |                  | Every two weeks                       |
|                    |              |                  | Twice a month                         |
|                    |              |                  | Monthly                               |

| Does anyone have self-                         | If yes, who?                            |              | Name of company           | Amount: \$                     |
|------------------------------------------------|-----------------------------------------|--------------|---------------------------|--------------------------------|
| employment income?                             |                                         |              |                           | How offen:                     |
|                                                |                                         |              |                           | D Weekly                       |
|                                                |                                         |              | Type of business          |                                |
| □ Yes                                          |                                         |              |                           | L Every two weeks              |
|                                                |                                         |              |                           | Twice a month                  |
|                                                |                                         |              |                           | Monthly                        |
| Does anyone have                               | If yes, who?                            |              | Type of income            | Amount: \$                     |
| social security income?                        |                                         |              |                           | How offen:                     |
|                                                |                                         |              |                           | T Weekly                       |
| □ No                                           |                                         |              |                           |                                |
| □ Yes                                          |                                         |              |                           |                                |
|                                                |                                         |              |                           | Twice a month                  |
|                                                |                                         |              |                           | Monthly                        |
| Does anyone have                               | If yes, who?                            |              | Name of property (if      | Amount: \$                     |
| rentar income :                                |                                         |              | applicable)               | How often:                     |
| □ No                                           |                                         |              |                           | Weekly                         |
| □ Yes                                          |                                         |              |                           | Every two weeks                |
|                                                |                                         |              |                           | Twice a month                  |
|                                                |                                         |              |                           |                                |
|                                                |                                         |              |                           | L Monany                       |
| Does anyone have one<br>of these income types? | - Alimony or s                          | pousal       | - Taxable tribal income   | - IRA income                   |
| of these meanerspear                           | - Farming inco                          | me           | - Income from a trust     | - Railroad Retirement benefits |
| □ No                                           | - Royalty incor                         | me           | shares income             | - Other taxable income         |
| □ Yes                                          | Unemployment benefits - Interest income |              |                           |                                |
|                                                | - Capital gains                         |              | - Foreign income          |                                |
| If yes, who?                                   | Type of income                          | e            |                           | Amount: \$                     |
|                                                |                                         |              |                           | How often:                     |
|                                                |                                         |              |                           | U Weekly                       |
|                                                |                                         |              |                           | □ Every two weeks              |
|                                                |                                         |              |                           | □ Twice a month                |
|                                                |                                         | Monthly      |                           |                                |
|                                                |                                         |              |                           |                                |
| Will the members under 1                       | 9 or tax depen                          | dents on thi | s application meet the th | reshold requirement to file    |
| a federal tax return this year?                |                                         |              |                           |                                |
| Name                                           | Name                                    |              | Yes/No                    | Update                         |

32

Page 8 of 10

Page 9 of 10

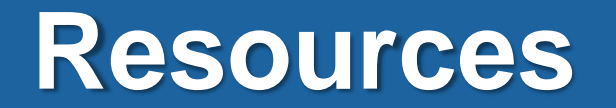

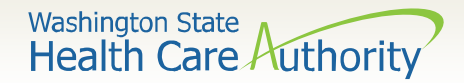

### **Resource Information**

### **HCA Training & Education Resources**

http://www.hca.wa.gov/free-or-low-cost-health-care/apple-health-medicaidcoverage/stakeholder-training-and-education

### **Cross-agency Desk Aid**

http://www.hca.wa.gov/assets/free-or-low-cost/customer\_support\_center\_referrals.pdf

### **HCA Community-Based Specialists**

http://www.hca.wa.gov/assets/free-or-low-cost/community\_based\_staff\_contact.pdf

### **Contact your local HCA Area Representative:**

http://www.hca.wa.gov/assets/free-or-low-cost/area\_representatives.pdf

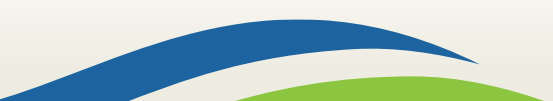